1. Se connecter au menu 'organisateur' (en bas de la page d'accueil)

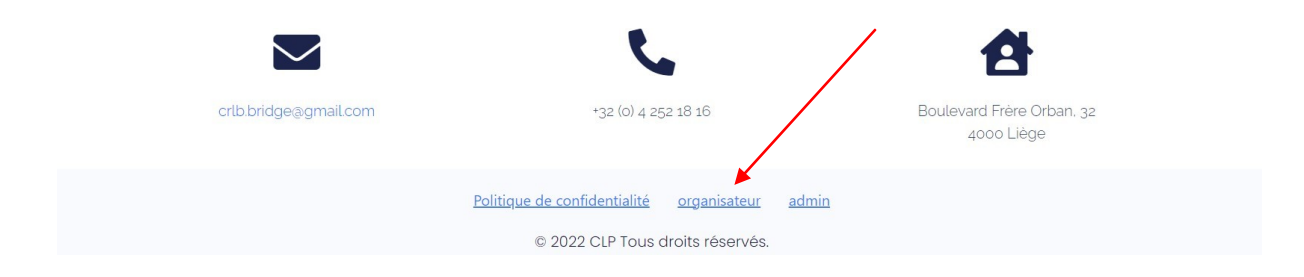

### Vous devez avoir un nom d'utilisateur et mot de passe

| ldentifiant ou adre   | sse e-mail         |
|-----------------------|--------------------|
| Mot de passe          |                    |
| Se souvenir de        | moi Se connecter   |
| Mot de passe oublié   | ?                  |
| - Aller sur Cercle Li | ège Perron         |
| Politique             | de confidentialité |

2. Vous voyez maintenant un menu avec « +Créer »

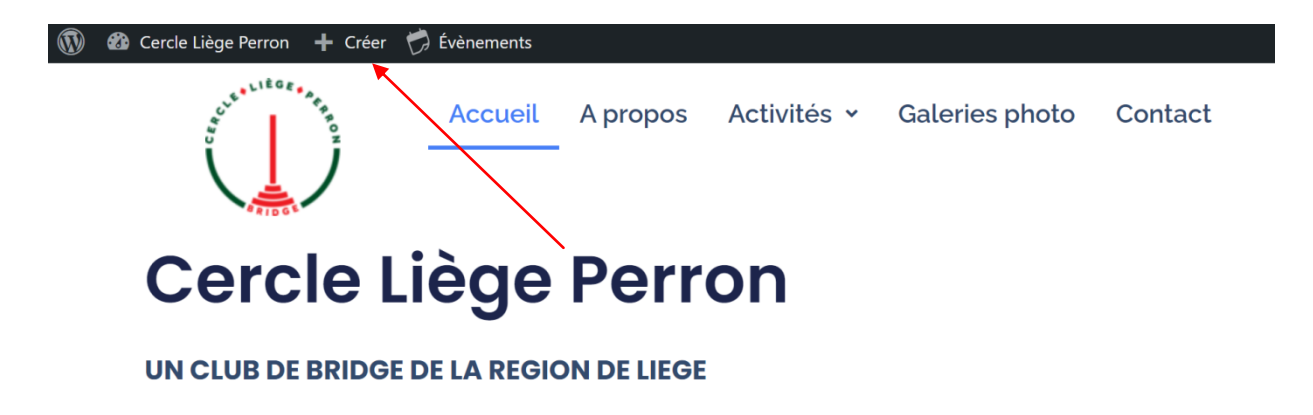

Cliquez sur « + Créer »

3. Téléverser le fichier html créé par Pairscorer en cliquant sur «sélectionnez des fichiers »

| <ul> <li>Évènements</li> <li>Médias</li> </ul> | Aide ▼<br><u>WordPress 6.3.1</u> est disponible ! Veuillez informer l'administrateur ou l'administratrice du site.                                                             |
|------------------------------------------------|----------------------------------------------------------------------------------------------------|
| Médiathèque<br>Ajouter                         | Téléverser un média                                                                                                    |
| 📕 Pages                                        |                                                                                                    |
| 📰 Calendarize it!                              | Déposez vos fichiers pour                                                                                                    |
| 🔊 Apparence                                    | les téléverser                                                                                                    |
| Réduire le menu                                | ou<br>Sélectionnez des fichiers<br>Vous utilisez l'outil de téléversement multi-fichiers. Si vous rencontrez des problèmes, essayez la <u>méthode du navvateur</u> à la place. |
|                                                |                                                                                                    |

4. Cliquez sur « copier Url »

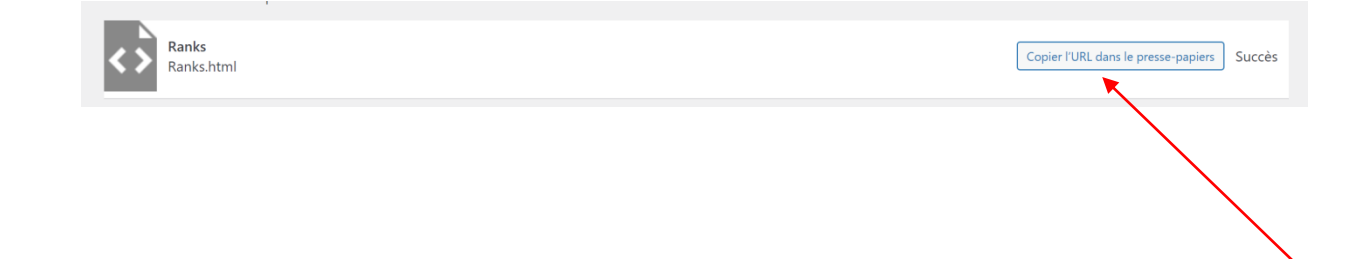

#### 5. Cliquez sur « Calendarize it »

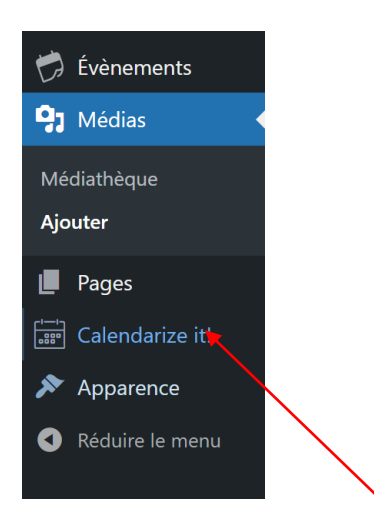

#### 6. Entrez la date du tournoi et « Cherchez événements »

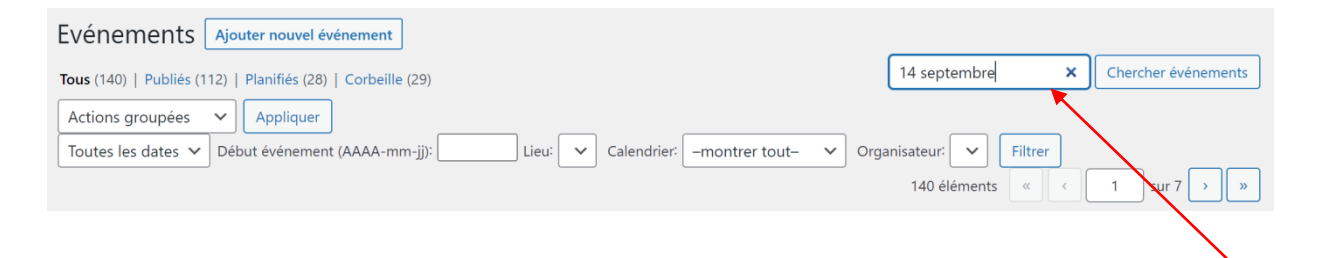

#### 7. Mettre à la corbeille le duplicate du jour

| Titre                                                                                               | Début             | Calendrier         | Organisateur | Lieux | Auteur/autrice | • | Date                          |
|----------------------------------------------------------------------------------------------------|-------------------|--------------------|--------------|-------|----------------|---|-------------------------------|
| Résultats du<br>vendredi 15<br>septembre —<br>Planifié                                              | 15 septembre 2023 | Résultats tournois |              |       | Romain Bernard | _ | Planifié<br>15/09/2023 à 18h( |
| Duplicate du<br>vendredi 15<br>septembre<br>Modifier  <br>Modification rapide<br>  Corbeille   Voir | 15 septembre 2023 | Tournois           |              |       | syslapi        | _ | Publié<br>04/08/2023 à 10h4   |

#### 8. Cliquez sur la date « Résultats du.... »

|                                                         |  | Titre                                | Début             | Calendrier         | Organisateur | Lieux | Auteur/autrice | • | Date                         |
|---------------------------------------------------------|--|--------------------------------------|-------------------|--------------------|--------------|-------|----------------|---|------------------------------|
|                                                         |  | Résultats du jeudi<br>14 septembre 💦 | 14 septembre 2023 | Résultats tournois |              |       | syslapi        | _ | Publié<br>14/09/2023 à 18h00 |
| Modifier  <br>Modification rapide<br>  Corbeille   Voir |  |                                      |                   |                    |              |       |                |   |                              |
|                                                         |  |                                      |                   |                    |              |       |                |   |                              |

# 9. Allez en bas de la page et cliquez dans le rectangle

| Eve                    | nts Link To                                       |                              |
|------------------------|---------------------------------------------------|------------------------------|
| Redire                 | ect Event link to different URL                   | On Off                       |
| Entery                 | your custom URL below                             |                              |
|                        | <b>•</b>                                          |                              |
|                        |                                                   |                              |
| 10.                    | Copier l'URL : soit par clique dr                 | oit « coller » , soit Ctrl V |
|                        |                                                   |                              |
| Events Link To         |                                                   |                              |
| Redirect Event link to | different URL                                     | On Off                       |
| Enter your custom UI   | RL below                                          |                              |
| https://www.cercle     | eperron.com/wp-content/uploads/2023/09/Ranks.html |                              |

## 11. Cliquez sur « Mettre à jour »

|           | + 🖌 ५ २ च                                                         | Basculer en brouillon | Prévisualiser | Mettre à jour |            | : |  |
|-----------|-------------------------------------------------------------------|-----------------------|---------------|---------------|------------|---|--|
|           |                                                                   |                       | Événement     | Bloc          | $\searrow$ | × |  |
|           |                                                                   |                       | Récapitulatif |               |            | ~ |  |
| Resi      | Résultats du jeudi 14 septembre                                   |                       | Calendriers   |               |            | ~ |  |
| [         |                                                                   |                       | Organisateu   | rs            |            | ~ |  |
| D Fichier |                                                                   |                       | Lieux         |               | ~          |   |  |
|           | Téléversez un fichier ou choisissez-en un dans votre médiathèque. |                       | Image mise    | en avant      |            | ~ |  |